# Activering en registratie van Ultranalysis Suite

| Inh | oud:               |
|-----|--------------------|
|     | <u>Serienummer</u> |
|     | Hardwarecode       |
|     | Registratie        |
|     | Activering         |
|     |                    |

## Serienummer

U hebt onlangs uw serienummer via e-mail ontvangen:

```
Dear.

A serial number has been generated:

Company: My Company

Customer: John Mouser

Serial number: 123456789

License Type: Update

Support: 6 months setup support (free)

Due date: January 13, 2011

Goto <u>www.sdt.be/license/OpenOffice/Activation.php</u> to apply for your license number.
```

Standaard e-mail met serienummer

Wanneer u Ultranalysis Suite voor het eerst start, wordt automatisch het volgende licentievenster weergegeven:

Als u een evaluatieversie van de software gebruikt, gebruikt u het menu Help/Licentie instellen.

| 📕 License Information     | X        |
|---------------------------|----------|
| Serial Number             | Generate |
| Activation<br>Username    |          |
| Company<br>Licence Number | Enter    |

Licentie-informatievenster

Typ uw serienummer in het overeenkomstige veld.

## Hardwarecode

Genereer uw hardwarecode door op de knop 'Generate' (Genereren) te klikken:

| 🛃 License Inform | nation    |          |
|------------------|-----------|----------|
| Serial Number    | 123456789 |          |
| Hardware Code    | 13579135  | Generate |
| Activation       |           |          |
| Username         |           |          |
| Company          | [         |          |
| Licence Number   |           | Enter    |
|                  |           |          |

De hardwarecode is gegenereerd

## Registratie van Ultranalysis Suite

Bezoek onze server op het adres www.sdt.be/license/OpenOffice/Activation.php.

Codeer uw serienummer in het overeenkomstige veld en klik op 'Request' (Aanvragen):

| Serial number: | [                  | 1 |
|----------------|--------------------|---|
|                | Request            |   |
| Retry          |                    |   |
| incort .       | Tvp uw serienummer |   |

De server vraagt om bevestiging van uw coördinaten:

|                                  | This serial number is licensed to:<br>Company: My Company<br>Name: John Mouser<br>Address:<br>Address:<br>State: None<br>Country: Belgium |
|----------------------------------|----------------------------------------------------------------------------------------------------|
| I have validated my information: | V                                                                                                    |
| PC Hardware code:                |                                                                                                    |
|                                  | Validate                                                                                                    |

#### Retry

Als de informatie correct is, schakelt u het selectievakje '*I have validated my information:*' (Ik heb mijn informatie gevalideerd) in, typt u uw hardwarecode in het overeenkomstige veld en klikt u op '*Validate*' (Valideren). Het systeem stuurt uw licentienummer via e-mail naar u toe.

Als de informatie verkeerd is, neemt u contact op met uw lokale dealer of SDT International.

| Dear.                                                 |
|-------------------------------------------------------|
| Company: My Company<br>Customer: John Mouser          |
| Serial number: 123456789<br>Update license: 024680246 |

Standaard e-mail met licentienummer

## Activering van Ultranalysis Suite

Keer terug naar het licentievenster van Ultranalysis Suite, geef uw licentienummer op in het overeenkomstige veld en klik op '*Enter*' (Invoeren). U kunt ook uw gebruikers- en bedrijfsnaam toevoegen:

| Serial Number  | 123456789   |          |
|----------------|-------------|----------|
| Hardware Code  | 13579135    | Generate |
| ctivation      |             |          |
| Usemame        | John Mouser |          |
| Company        | My Company  |          |
| Licence Number | 024680246   | Enter    |

Geef het licentienummer, uw gebruikers - en bedrijfsnaam op

De toepassing bevestigt dat uw activering is voltooid:

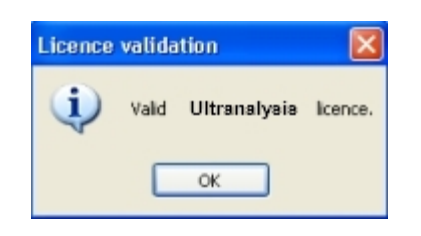

U kunt Ultranalysis Suite nu gebruiken.